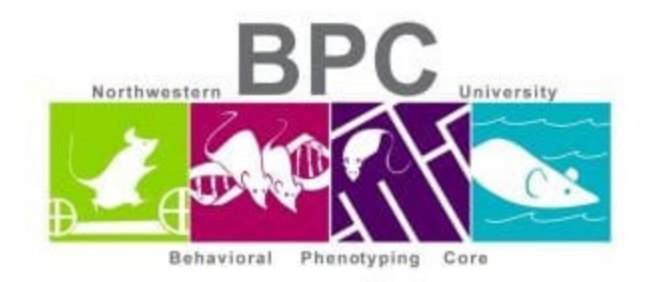

## **Startle Reflex/PPI Protocol**

- Allow 15-60 minutes for animal room acclimation
- Black box on 1<sup>st</sup> on the bottom of the cart
- Blue box on
- Log into the computer
- Weigh mice prior to loading in boxes
- Startle -> File -> Load config C Drive: Startle (Willot) -> Click on Data button -> Enter Animal ID, Study ID or any other information you need.

| 📽 Startle Reflex [configure experiment]                                                      |  |
|----------------------------------------------------------------------------------------------|--|
| File Hardware Config Data Run Graph Window About                                             |  |
| 📰 Chamber 1                                                                                  |  |
| Latency Peak Peak Startle Total: Average [Data] Config                                       |  |
| to Startle: Time: Value: Duration:                                                           |  |
| Prepulse Period: 0 0 0 0 0 0                                                                 |  |
| Startle Period: 0 0 0 0 0                                                                    |  |
|                                                                                              |  |
|                                                                                              |  |
|                                                                                              |  |
|                                                                                              |  |
|                                                                                              |  |
|                                                                                              |  |
|                                                                                              |  |
|                                                                                              |  |
|                                                                                              |  |
|                                                                                              |  |
|                                                                                              |  |
|                                                                                              |  |
|                                                                                              |  |
|                                                                                              |  |
|                                                                                              |  |
|                                                                                              |  |
| Chamber 2                                                                                    |  |
| Latency Peak Peak Startle Total: Average: Data Config.<br>to Startle: Time: Value: Duration: |  |
| Null Period: 0 0 0 0 0                                                                       |  |
| Prepulse Period: 0 0 0 0 0 0 0 0 0 0 0 0 0 0 0 0 0 0 0                                       |  |
|                                                                                              |  |
|                                                                                              |  |
|                                                                                              |  |
|                                                                                              |  |
|                                                                                              |  |
|                                                                                              |  |
|                                                                                              |  |
|                                                                                              |  |
|                                                                                              |  |
|                                                                                              |  |
|                                                                                              |  |
|                                                                                              |  |
|                                                                                              |  |
|                                                                                              |  |
|                                                                                              |  |
|                                                                                              |  |
| 19 Startle Reflex Iconfin                                                                    |  |
| Starte Konox [comg                                                                           |  |

Written & edited by Mary J. Kando <u>mary.kando@northwestern.edu</u> Behavioral Phenotyping Core 5/11/16

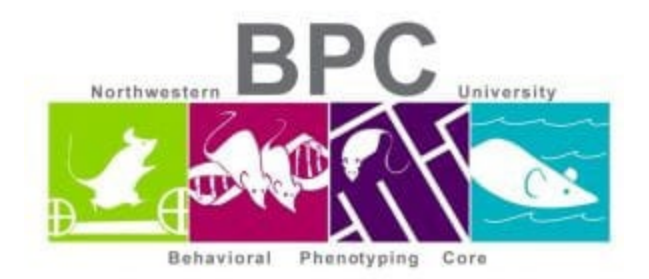

- Config -> Experiment table
  - Make sure the correct table is uploaded
- Run -> Begin Experiment
- Run -> Post analysis
  - Data options:
    - Minimum latency (ms):20
    - Minimum Peak value: 50
    - Minimum peak time (ms): 30
  - o Load data window
    - Values at a particular time point
      - 1<sup>st</sup> column is time
      - 2<sup>nd</sup> column is value
- File -> Save data as
  - o Computed values
    - Database file
    - Save as new database (.mdb)
  - Raw and Statistical text files

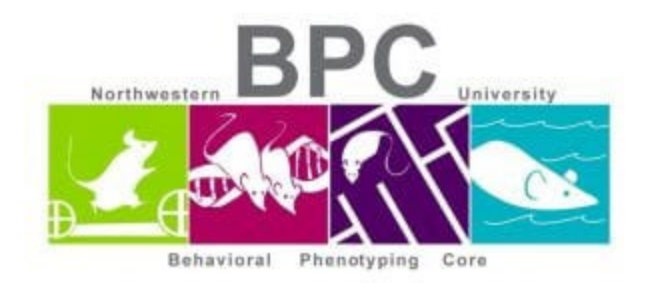

Creating query with specified columns in Excel (Animal ID, weight, etc)

- Excel -> Data tab -> From other sources -> Microsoft query -> MS Access database -> OK -> click on File in the C drive.
  - Query Wizard -> Choose columns
    - Chamber info
      - Animal ID
      - Study #, etc
    - Trial data
    - Click OK

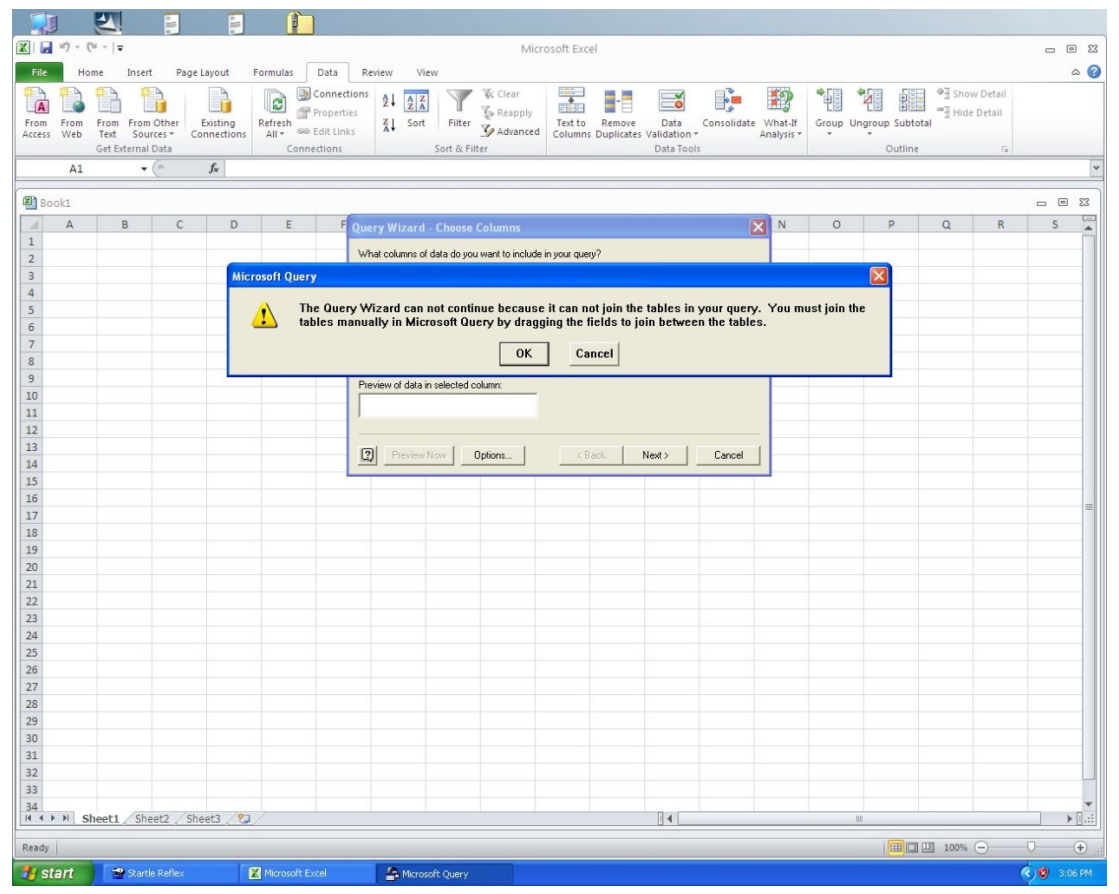

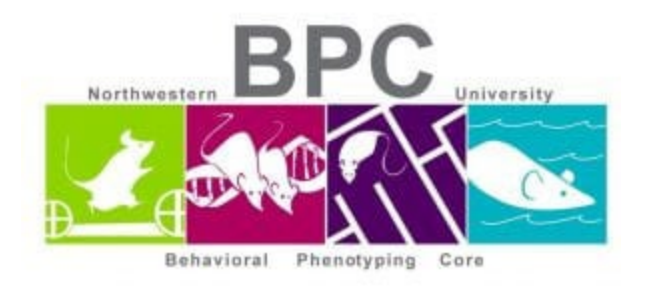

• Create connection with chamber number so click on chamber number on one side and bring it over to the next to create a 'link'

| 2 | Microsoft Qu                  | ery - FOuery from MS Acc            | :ess Database]      |                 |                        |                                                        |             |                             |          |                |              | E            |                |
|---|-------------------------------|-------------------------------------|---------------------|-----------------|------------------------|--------------------------------------------------------|-------------|-----------------------------|----------|----------------|--------------|--------------|----------------|
| 6 | File Edit View                | v Format Table Criteria F           | Records Window Help | )               |                        |                                                        |             |                             |          |                |              |              | _ 7 ×          |
| 6 |                               | SQL @ 종 🖕 모=                        | $\Sigma $           | 1               |                        |                                                        |             |                             |          |                |              |              |                |
| ſ | Chinger Info                  | Trial Data                          |                     |                 |                        |                                                        |             |                             |          |                |              |              |                |
|   | · · · · · · · · ·             | ×                                   |                     |                 |                        |                                                        |             |                             |          |                |              |              |                |
| / | Animal Number<br>Chamber Comn | Block No                            |                     |                 |                        |                                                        |             |                             |          |                |              |              |                |
|   | Chamber No                    | H Chamber No                        |                     |                 |                        |                                                        |             |                             |          |                |              |              |                |
| N | Data Comment<br>Drug 1        | ID<br>Null Average                  |                     |                 |                        |                                                        |             |                             |          |                |              |              |                |
| - |                               |                                     |                     | 1               |                        |                                                        |             |                             |          |                |              |              |                |
| • | best1                         | ber Apir Number                     | 42502.6054166667    | Chamber No<br>1 | Block No Trial No 2 42 | Trial Type<br>Prenulse and Startle Stin                | Null Period | S1 Stim Type<br>White Noise | 25<br>25 | 51 Level<br>71 | 51 Rise/Fall | 51 Frequency | <u>51 Au</u> ▲ |
| · | test1                         | A_051116                            | 42502.6054166667    | 1               | 2 28                   | Prepulse and Startle Stin                              | 100         | White Noise                 | 25       | 79             | 1            | ŏ            | ŏ —            |
| _ | test1                         | A_051116                            | 42502.6054166667    | 1               | 2 30                   | Startle Stimulus                                       | 100         | Disabled                    | 0        | 0              | 0            | 0            | 0              |
| - | test1                         | A_051116                            | 42502.6054166667    | 1               | 2 31                   | Prepulse and Startle Stin<br>Startle Stimulus          | 100         | White Noise<br>Disabled     | 25       | 79             | 1            | 0            | 0              |
| - | test1                         | A 051116                            | 42502.6054166667    | 1               | 2 33                   | Prepulse and Startle Stin                              | 100         | White Noise                 | 25       | 79             | 1            | 0            | 0              |
|   | test1                         | A_051116                            | 42502.6054166667    | 1               | 2 34                   | Prepulse and Startle Stin                              | 100         | White Noise                 | 25       | 79             | 1            | 0            | 0              |
| _ | test                          | A_051116                            | 42502.6054166667    | 1               | 2 35                   | Prepulse and Startle Stin                              | 100         | White Noise                 | 25       | 71             | 1            | 0            | 0              |
| - | test1                         | A_051116                            | 42502.6054166667    | 1               | 2 36                   | Prepuise and Startle Stin<br>Startle Stimulus          | 100         | Disabled                    | 25       | 0              | 1            | 0            | 0              |
| _ | test1                         | A 051116                            | 42502.6054166667    | 1               | 2 38                   | Startle Stimulus                                       | 100         | Disabled                    | 0        | 0              | 0            | 0            | 0              |
|   | test1                         | A_051116                            | 42502.6054166667    | 1               | 2 39                   | Startle Stimulus                                       | 100         | Disabled                    | 0        | 0              | 0            | 0            | 0              |
| _ | test1                         | A_051116                            | 42502.6054166667    | 1               | 2 26                   | Prepulse and Startle Stin                              | 100         | White Noise                 | 25       | 71             | 1            | 0            | 0              |
| - | test1                         | A_051116                            | 42502.6054166667    | 1               | 2 41                   | Prepulse and Startle Stin<br>Startle Stimulus          | 100         | White Noise<br>Disabled     | 25       | 79             | 1            | 0            | 0              |
|   | test1                         | A 051116                            | 42502.6054166667    | 1               | 2 43                   | Startle Stimulus                                       | 100         | Disabled                    | 0        | 0              | 0            | 0            | 0              |
|   | test1                         | A_051116                            | 42502.6054166667    | 1               | 2 44                   | Startle Stimulus                                       | 100         | Disabled                    | 0        | Ō              | 0            | ō            | 0              |
| _ | test1                         | A_051116                            | 42502.6054166667    | 1               | 2 45                   | Prepulse and Startle Stin                              | 100         | White Noise                 | 25       | 79             | 1            | 0            | 0              |
| _ | test1                         | A_051116                            | 42502.6054166667    | 1               | 2 46                   | Prepulse and Startle Stin                              | 100         | White Noise                 | 25       | 71             | 1            | 0            | 0              |
| - | test1                         | A_051116                            | 42502.6054166667    | 1               | 2 47                   | Startle Stimulus                                       | 100         | Disabled                    | 0        | 0              | 0            | 0            | 0              |
| - | test1                         | A_051116                            | 42502.6054166667    | i               | 3 1                    | Startle Stimulus                                       | 100         | Disabled                    | 0        | Ŭ.             | Ŭ.           | ŏ            | Ŭ              |
|   | test1                         | A_051116                            | 42502.6054166667    | 1               | 3 2                    | Startle Stimulus                                       | 100         | Disabled                    | 0        | 0              | 0            | 0            | 0              |
| _ | test1                         | A_051116                            | 42502.6054166667    | 1               | 3 3                    | Startle Stimulus                                       | 100         | Disabled                    | 0        | 0              | 0            | 0            | 0              |
| - | test1                         | A_051116                            | 42502.6054166667    | 1               | 2 5                    | Startle Stimulus<br>Startle Stimulus                   | 100         | Disabled                    | 0        | 0              | 0            | 0            | 0              |
| - | test1                         | A 051116                            | 42502.6054166667    | 1               | 2 40                   | Startle Stimulus                                       | 100         | Disabled                    | 0        | 0              | 0            | 0            | 0              |
|   | test1                         | A_051116                            | 42502.6054166667    | 1               | 2 13                   | Startle Stimulus                                       | 100         | Disabled                    | Ō        | 0              | Ō            | ō            | 0              |
|   | test1                         | A_051116                            | 42502.6054166667    | 1               | 2 4                    | Prepulse and Startle Stin                              | 100         | White Noise                 | 25       | 79             | 1            | 0            | 0              |
| - | test1                         | A_051116                            | 42502.6054166667    | 1               | 2 3                    | Prepulse and Startle Stin                              | 100         | White Noise                 | 25       | 71             | 1            | 0            | 0              |
| - | test1                         | A_051116                            | 42502.6054166667    | 1               | 2 2                    | Startle Stimulus                                       | 100         | Disabled                    | 0        | 0              | 0            | 0            | 0              |
| _ | test1                         | A 051116                            | 42502.6054166667    | i               | 1 3                    | Startle Stimulus                                       | 100         | Disabled                    | Ő        | 0              | 0            | ŏ            | Ŭ.             |
|   | test1                         | A_051116                            | 42502.6054166667    | 1               | 1 2                    | Startle Stimulus                                       | 100         | Disabled                    | 0        | 0              | 0            | 0            | 0              |
| _ | test1                         | A_051116                            | 42502.6054166667    | 1               | 1 1                    | Startle Stimulus                                       | 100         | Disabled                    | 0        | 0              | 0            | 0            | 0              |
| - | test i                        | A_051116                            | 42502.6054166667    | 1               | 2 /                    | Prepulse and Startle Stin<br>Prepulse and Startle Stin | 100         | White Noise                 | 25       | 79             | 1            | 0            | 0              |
| _ | test1                         | A 051116                            | 42502.6054166667    | 1               | 2 9                    | Prepulse and Startle Stin                              | 100         | White Noise                 | 25       | 79             | 1            | 0            | 0              |
|   | test1                         | A_051116                            | 42502.6054166667    | 1               | 2 10                   | Prepulse and Startle Stin                              | 100         | White Noise                 | 25       | 71             | 1            | Ō            | 0              |
| _ | test1                         | A_051116                            | 42502.6054166667    | 1               | 2 29                   | Prepulse and Startle Stin                              | 100         | White Noise                 | 25       | 79             | 1            | 0            | 0              |
| - | test1                         | A_051116                            | 42502.6054166667    | 1               | 2 12                   | Prepulse and Startle Stin<br>Startle Stimulue          | 100         | White Noise<br>Disabled     | 25       | /1             | 1            | 0            | 0              |
| - | test1                         | A 051116                            | 42502.6054166667    | 1               | 2 20                   | Prenulse and Startle Stin                              | 100         | White Noise                 | 25       | 71             | 1            | 0            | 0              |
| _ | test1                         | A_051116                            | 42502.6054166667    | 1               | 2 23                   | Prepulse and Startle Stin                              | 100         | White Noise                 | 25       | 79             | 1            | ŏ            | Ŭ.             |
|   | test1                         | A_051116                            | 42502.6054166667    | 1               | 2 11                   | Startle Stimulus                                       | 100         | Disabled                    | 0        | 0              | 0            | 0            | 0              |
| _ | test1                         | A_051116                            | 42502.6054166667    | 1               | 2 21                   | Startle Stimulus                                       | 100         | Disabled                    | 0        | 0              | 0            | 0            | 0              |
| - | test                          | A_051116                            | 42502.6054166667    | 1               | 2 20                   | Starue Stimulus<br>Prepulse and Startle Stin           | 100         | White Noise                 | 25       | 0<br>71        | 1            | 0            | 0              |
|   | test1                         | A 051116                            | 42502.6054166667    | 1               | 2 18                   | Startle Stimulus                                       | 100         | Disabled                    | 0        | 0              | 0            | ŏ            | Ŭ              |
|   | test1                         | A_051116                            | 42502.6054166667    | 1               | 2 17                   | Startle Stimulus                                       | 100         | Disabled                    | 0        | 0              | 0            | 0            | 0              |
| _ | test                          | A_051116                            | 42502.6054166667    | 1               | 2 16                   | Startle Stimulus                                       | 100         | Disabled                    | 0        | 0              | 0            | 0            | 0              |
|   | test I                        | A_051116                            | 42002.6054166667    | 1               | 2 15                   | Prepulse and Startle Stin<br>Chartle Chineseles        | 100         | White Noise<br>Disabled     | 20<br>n  | n<br>73        | 0            | 0<br>0       | U -            |
| M | Record: 1                     |                                     |                     |                 |                        |                                                        |             |                             |          |                |              |              | •              |
| S | elect View Criteria           | to show/edit criteria limiting reco | ords shown          |                 |                        |                                                        |             |                             |          | Γ              |              | NUM          |                |
| - | start                         | Startle Reflex                      | Microsoft Excel     | 4               | Microsoft Query - [Q   | 👹 untitled - Paint                                     |             |                             |          |                |              | 0            | 3:07 PM        |

• File -> return data to excel -> import data -> OK